## Guide technique pour déposer son dossier d'éméritat

1)Se connecter à votre espace chercheur:

Se rendre sur la page d'accueil du site EVA 3 : https://eva3-accueil.inserm.fr et cliquez sur se "connecter à EVA 3"

| 🖐 Inserm                | eva                                                                                                    | 8            |
|-------------------------|----------------------------------------------------------------------------------------------------|--------------|
| Concoun  <br>Las instan | tecrutamient Handicap   Appels & projets   Vie du chercheur   Vie des unités  <br>es dévaluation   Contacts   Créer un compte EVA3   Se connecter & EVA3        |              |
|                         |                                                                                                    | 390          |
|                         | Accueil                                                                                                    | 4            |
|                         | L'Inserm vous souhaite la bienvenue sur ce site web dédié aux programmes de rech<br>placés sous sa tutelle et/ou de ses partenaires.                            | Ideiche      |
|                         | Pour postuler aux programmes de recherche vous devez, après avoir pris connaissa-<br>informations, vous connecter à l'apolication sécurisée « EVA ».            | sance des    |
|                         | Actualités                                                                                                    |              |
|                         | Programmes ouverts (à l'inscription ou à candidature) - Open Calls :                                                                                            |              |
|                         | Concours DR 2021                                                                                                    |              |
|                         | Eméritat     Endenties des milités Marrie B                                                                                                    |              |
|                         | I Evaluation des unites - Vague B     IMIC 2021                                                                                                    |              |
|                         | -   Mobilité individuelle                                                                                                    |              |
|                         | Postes d'Accueil 2021                                                                                                    |              |
|                         | Il est fortement recommandé d'utiliser les navigateurs : Mazille Firefex au Google Chrome :<br>toure difficulté technique pour vos démarches en ligne sur EVA3. | w din divine |
|                         | L'Inserm et ses missions                                                                                                    |              |
|                         | Créé en 1964, l'institut national de la santé et de la recherche médicale (insern) est                                                                          | est le seul  |

> Cliquer ensuite sur Accueil

| 🌐 inserm 👔 eva |        |
|----------------|--------|
| ACCAR          | MONICY |
|                |        |
|                |        |
|                |        |
|                |        |
|                |        |
|                |        |
|                |        |

La fenêtre de connexion apparaît

| 1 | Comeson                                                                                                    |
|---|----------------------------------------------------------------------------------------------------|
|   | Advess enail de soneation       Bit de passe       I de passe       J he uppeler nes decrifaris       Una sec salid contrario de pass 1 |
|   | Wat frank par & compa ?                                                                                                    |

> Renseigner votre login Inserm et mot de passe de connexion

|                                                    |                      |                                                                                                    | numero111 CANDIDAT11                                               |
|----------------------------------------------------|----------------------|----------------------------------------------------------------------------------------------------|--------------------------------------------------------------------|
| ACCUER                                             |                      |                                                                                                    | MON CV                                                             |
| Recharcher                                         |                      | Processus en cours     Proc     Proc                                                                                                    | Alfoha uniquenes las processas de concernantes                     |
| ESPACE - STRUCTURE                                 | ESPACE - CONCOURS    | ESPACE - CHERCHEURS (INSERM)<br>& cheidhair (insein)                                                                                                    | BIENVENUE DANS EVA                                                 |
| ACCES À LA SESSION >                               | ACCÉS À LA SESSION > | ACCÉS À LA BESSION >                                                                                                    | - CAMPAGNES D'INSCRIPTION : (Ouvertes)                             |
| ESPACE - APPELS D'OFFRES (NATIONAUX)<br>& Candidat | ESPACE - IRESP       | ESPACE - PPR ANTIBIORESISTATICE                                                                                                    |                                                                    |
| ACCÉS À LA SESSION)                                | ACCES À LA SESSION > | ACCÉS À LA BESSION >                                                                                                    | (ESPACE - APPELS D'OFFRES (NATIONAUX))     A Posta (Parsuni/ 2021) |
|                                                    |                      |                                                                                                    |                                                                    |
|                                                    | ACCES                | ACCIS.<br>Extender ESPACE - STRUCTURE Onumer dramit (Assessment) Control of Assessment) Control of Assessment Control of Assessment | ACCES.                                                             |

> Aller dans espace chercheur – Inserm puis cliquez sur la tuile éméritat

|                             | ACCUEL                                                                                                    |                           |                                           | MON CV                                                                          |                                                                                                    |
|-----------------------------|----------------------------------------------------------------------------------------------------|---------------------------|-------------------------------------------|---------------------------------------------------------------------------------|----------------------------------------------------------------------------------------------------|
|                             | Q Rechercher                                                                                                   |                           | Processus en cours     Processus terminée | Afficher uniquement lies<br>processus vie conternent                            | T                                                                                                    |
| SPACE - CHERCHEURS (INSERM) |                                                                                                    |                           |                                           |                                                                                 |                                                                                                    |
| LÉCHARGER EN PDF [MON CV]   | MOBILITÉ INDIVIDUELLE                                                                                          | EMÉRITAT                  | ACTIVITÉ 2019 - MI PARCOURS               |                                                                                 | BIENVENUE DANS EVA                                                                                                    |
|                             |                                                                                                    |                           |                                           | CAMPAGNES D'INSC     JESPACE - CONCOURS                                         | RIPTION : [Ouvertes]                                                                                                    |
|                             | And a second second second second second second second second second second second second second second second |                           |                                           | + Concours DR2 20                                                               | 21                                                                                                    |
| SCHREP                      | STASCAINE /                                                                                                    | STRECHINE *               | STRUCTURE 4                               | ELSPACE - STRUCTURE     Unités de Service                                       | 5]<br>(USUMS) - VAGUE B                                                                                                    |
|                             | TITULARISATION - 2020                                                                                          | ACTIVITÉ - ACCOMPAGNEMENT | PROMOTION - 2020                          | • Structure - VAGU                                                              | E 0                                                                                                    |
|                             |                                                                                                    | Chercheur (meerm)         | Chardheur (Insem)                         | ESPACE - APPELS D'O                                                             | FFRES (MATIONAUX)]                                                                                                    |
|                             |                                                                                                    |                           | o interdition costs                       | Poste d'accueil :                                                               | 921                                                                                                    |
|                             |                                                                                                    |                           |                                           | [ESPACE - CANCER]                                                               |                                                                                                    |
|                             |                                                                                                    | ACCÉS AU PROCESSUS >      | ACCÉS AU PROCESSUS >                      | * MiC - 2021                                                                    | 5 /00 00004411                                                                                                    |
| DR - 2020                   |                                                                                                    |                           |                                           | + Mobilité individ                                                              | uerie accession ()                                                                                                    |
| saration dase               |                                                                                                    |                           |                                           | = Eméritat                                                                      |                                                                                                    |
|                             |                                                                                                    |                           |                                           |                                                                                 | o pice d'informations, nuclear alquie sur les tens lyperarces in-dessus.                                                                             |
|                             |                                                                                                    |                           |                                           | - INFORMATIONS GET                                                              | IÉRALES                                                                                                    |
|                             |                                                                                                    |                           |                                           | Veuilles consulter le site web de l'                                            | évaluarian pour prendre connaissance des démanthes à auivre el processus en cours.                                                                   |
|                             |                                                                                                    |                           |                                           | Pour soute question administrat<br>aliques in.                                  | ive ou seithnique (affichage du navigateur, difficultés de connecton, incl de passe EVR cublé                                                        |
|                             |                                                                                                    |                           |                                           | Veuilliez prendre connaissances                                                 | des indications ci-dessous avant de compléter vos dossiers en ligne :                                                                                |
|                             |                                                                                                    |                           |                                           | <ul> <li>Les ohershours rémunéré<br/>garanem nom@insern.fr)</li> </ul>          | i par l'Inserni doivent s'authentifer sur l'application avec leur adresse "Insern"<br>it leur not de passe de messagerie (utilisé aussi dans Siréne) |
|                             |                                                                                                    |                           |                                           | <ul> <li>If est formment recommand<br/>difficulté technique dans voi</li> </ul> | dé d'utiliser des versions récentes de Mozilla Firefox ou Doogle Chrome afin d'éviter tou<br>démembres en ligne.                                     |
|                             |                                                                                                    |                           |                                           | <ul> <li>Si vous rencontrez un proble</li> </ul>                                | me d'affichage de champ ou de chargement des données au sein d'un formulaire en ligne, nou                                                           |

## 2) S'inscrire

| 🌵 Inserm | 8 eva  |        | Xavier DUPONT O |
|----------|--------|--------|-----------------|
|          | ACCUEU | MONICY |                 |

| Email :                     |                 |  |
|-----------------------------|-----------------|--|
| test1.xavier-caillot@insern | n.fr            |  |
| Nom d'usage :               | Prénom :        |  |
| DUPONT                      | Xavier          |  |
| Candidat                    |                 |  |
| S'inscrire aussi aux proce  | ssus suivants : |  |
| _                           |                 |  |

|               | Inserm          | eve eve  | a                                                                                                    | Xavier DUPONT <b>Q</b>                                                                                                    |
|---------------|-----------------|----------|----------------------------------------------------------------------------------------------------|----------------------------------------------------------------------------------------------------|
|               |                 |          | ACCUEL                                                                                                    | MON CV                                                                                                    |
| =             | E Xavier DUPONT | ≡ ,      | § ENREGISTRER                                                                                                    | Accuell >Eméritat Xavier DUPONT                                                                                                    |
| SERM)         |                 |          | Prérequis                                                                                                    |                                                                                                    |
| URS (N        | Prérequis       | <b>A</b> | Avant de commencer                                                                                                    |                                                                                                    |
| ACE - CHERCHE |                 |          | Afin de simplifier vos démarches, la nouvelle application EVA dispose d'un CV électronique qui sera conservé et disponible à chaque fo<br>ATIP-Venit)<br>Ce CV doit contenir fensemble des éléments de vote parcours professionnel décliné en 20 fiches (étad-dui, cumus, production, adduit<br>ci dessus je pard ête mis à jour et imprimé à tour temperit (partier de la MR-MBER NOV (V ). | is que vous déposerez un dossier (concours DR, évaluation d'activité, demande de promotion, de mobilité, Programme<br>de valorisation, d'animation, de direction) Il doit être saisi (à partir de « MON CV » situé sur le bandeau rouge |
| S.            | 5               |          | Il est important de bien renseigner l'intégraillé des fiches du CV afin que votre dossier présente tous les éléments nécessaires à l'évalu                                                                                                    | uation par les rapporteurs.                                                                                                    |
|               |                 |          | ≓ SUIVANT                                                                                                    |                                                                                                    |
|               |                 |          |                                                                                                    |                                                                                                    |

## 3) Renseigner votre dossier:

| -       |   |               | Cliquez pour accéder<br>aux fiches du cv                                                                                                    |               |
|---------|---|---------------|----------------------------------------------------------------------------------------------------|---------------|
|         | 4 | Inserm        | eva                                                                                                    |               |
|         |   |               |                                                                                                    |               |
| =       | = | Xavier DUPONT | Enregistrer = ABANDONNER                                                                                                    | Xavier DUPONT |
| ERM)    |   |               | Prérequis                                                                                                    |               |
| SNI) SI |   | Prérequis     | Avant de commencer                                                                                                    |               |
| CHEUF   |   |               |                                                                                                    |               |
| CHER    |   |               | Ath de simplifier vos demarches la nouvelle application EVA dispose d'un CV electronique qui sera conserve et disponible à chaque tois que vous deposerez un dossier (concours DR, evaluation d'activite, demande de promotion, de mobilité, Programme ATIP-Avenir,)                                                                                               |               |
| ACE -   |   |               | Ce CV doit contenir l'ensemble des éléments de votre parcours protessionnel décliné en 20 fiches (état-civil, cursus, production, activité de valorisation, d'animation, de direction) Il doit être saisi (à partir<br>MON CV » situé sur le bandeau rouge ci-dessus) et peut être mis à jour et imprimé à tout moment (à partir de la tuite « IMPRIMER MON CV »). | de «          |
| ESP     | 0 |               | Il est important de bien renseigner l'intégralité des fiches du CV afin que votre dossier présente tous les éléments nécessaires à l'évaluation par les rapporteurs.                                                                                                    |               |
|         |   |               | A                                                                                                    |               |
|         |   |               |                                                                                                    |               |

Mettez à jour votre CV afin que votre rapporteur puisse prendre en compte l'évolution de votre parcours professionnel. - a × Eichier Edition Af

| 💶 💶 🖲 🕲 💶 🌸 INSERM Solaris                                 | x +                                                                                                    |    |
|------------------------------------------------------------|----------------------------------------------------------------------------------------------------|----|
| ( ) / A https://www.eva3.inserm.fr/user-form/form          | 110% C Q. Rechercher 🗘 🖻 🖡 🐨 🗉                                                                                                    | =  |
| 📓 Les plus visités 🔧 Inserm 💶 Décret n°83-1260 du 3 💷 Décr | n 18-5486 du 16 👔 Disponibilité d'un fon 🔃 DBus 💿 obm 🚺 https://www.fonction 🛞 Eva - Accueil 🛞 Application BIR / BPI 🐵 Site RH de l'Inserm 🛞 Labintel Consultation 🕨 Pleisdes NG 🛞 reservation saile 🌉 Ininéaries - Vianavigo,                                                                                                    | 39 |
| 🌐 İnserm 🛛 👔                                               | Xavier DUPONT o                                                                                                    | 8  |
|                                                            |                                                                                                    |    |
| <u></u>                                                    | Accuel Mon C                                                                                                    | V. |
| E 8 6                                                      | REGISTRER                                                                                                    |    |
| cv                                                         |                                                                                                    | î  |
| Accueil 👻                                                  | Mon CV                                                                                                    |    |
| 1 - Etat civil 🤟                                           | Bierwenue dans Tespace « Mon CV »                                                                                                    |    |
| 2 - Coordonnées 🖤                                          | Vous pouvez à tout moment imprimer votre CV depuis la tuile "Télécharger en PDF [Mon CV] " qui se trouve dans "ESPACE - CHERCHEURS (INSERM)".                                                                                                    | 1  |
| 3 - Situation actuelle                                     | Afin de simplifier vos démarches de candidature, la nouvelle application EVA dispose d'un CV unique qui sera disponible pour toutes vos futures demandes à l'inserm (Concours, Evaluation d'activité, Demande de                                                                                                    |    |
| 4a - Cursus - Diplômes et formation                        | pormount, record, ).<br>Ce CV contient l'ensemble des éléments de votre parcours professionnel (Etat Civil, Cursus, Production, Activité de valorisation, d'Animation, de Direction). Il peut être saisi et mis à jour à tout moment en accédant à                                                                                                    |    |
| 4b - Cursus - Expérience professio 🏾                       | votre espace personnel. Les données de votre « CV » sont sauvegardées d'une année sur l'autre ; vous pouvez les actualiser.                                                                                                    |    |
| 5 - Publications sur l'ensemble de l                       | Seules les fiches 1 à 5 du CV sont obligatoires. La saise des autres fiches est facultative, mais nous vous conseillons néanmoins de les mettre à jour si vous étes candidat à une promotion ou à la PEDR. De même,<br>cette saise peul être adaptée en fonction de votre évaluation (par exemple pour une évaluation d'activité à 5 ans vous pouvez ne renseigner que les activités de vos 5 dernières années). |    |
| 6a - Valorisation économique - Inve 🍟                      | Les données du CV peuvent être saisles sans ordre chronologique; Fordre chronologique sera rétabil automatiquement à la restitution des données au format pdr et à l'impression.                                                                                                    |    |
| 6b - Valorisation économique - Cré 🍍 💷                     | Exceptionnellement, les porteurs de projet d'équipe ou d'unité, les candidats Alip-Avenir, Plan Cancer, ne doivent pas renseigner ce CV et utiliser le modèle de CV à télécharger dans chaque programme.                                                                                                    |    |
| 6c - Valorisation économique - Dév 🔎                       | Attention dans la fiche 3-Situation actuelle la valeur du grade CRCN n'a pas encore été implémentée. Vous pouvez utiliser la valeur "Autre" et indiquer CRCN dans le champ approprié qui s'affichera à droite.                                                                                                    |    |
| 6d - Valorisation clinique                                 | Recommandations :                                                                                                    |    |
| 6e - Valorisation sociétale - Comm                         | - Salsie d'une date de début à défaut de connaître le jour exact, saisissez le premier jour du mois concerné (0105/2015)                                                                                                    |    |
| 6f - Valorisation sociétale - Activité 🖤                   | <ul> <li>- Sable u une une une une un a velau ve comane e pall eset, sableser le demer pur ou mos concerne (a (12/2015)</li> </ul>                                                                                                    |    |
| 7 - Direction                                              | Sommaire CV - Etat des activités                                                                                                    | ~  |
| E O Taper ici pour rechercher                              | Fi 😌 🛅 💼 🌍 🔊 🔕 🚺 🌒 📧 👪                                                                                                    | b  |

Une fois le CV à jour, retournez dans votre espace chercheur/éméritat et accès au processus et cliquez sur dossier crée. ۶

Remplissez ensuite toutes les rubriques qui apparaissent dans la colonne de gauche et enregistrer à chaque étape

|        | di. | Inserm                |   | ? e | va                                                                                                    | Xavier DUPONT 🖧                                                                                                    |
|--------|-----|-----------------------|---|-----|----------------------------------------------------------------------------------------------------|----------------------------------------------------------------------------------------------------|
|        |     | •                     |   |     | ACCUEIL                                                                                                    | MON CV                                                                                                    |
| =      | =   | Xavier DUPONT         |   | =   | ENREGISTRER                                                                                                    | Accueil DEméritat Xavier DUPONT                                                                                                    |
| SERM)  |     |                       |   |     | Ma candidature                                                                                                    | Î                                                                                                    |
| RS (IN |     |                       |   |     | Type de demande                                                                                                    |                                                                                                    |
| CHEU   | _   |                       | ~ |     | Type de demande "                                                                                                    |                                                                                                    |
| CHER   |     | Ma candidature        |   | ×   | Première demande     e     Renouvellement                                                                                     |                                                                                                    |
| ACE -  |     |                       |   | 4   |                                                                                                    | Date de renouvellement de l'éméritat *                                                                                                    |
| ESF    | ٩   |                       | l | A   |                                                                                                    | 01/09/2020 * @                                                                                                    |
| A      | -   | Documents à joindre   | ( |     | La durée de l'éméritat ne peut excéder 5 ans                                                                                  | Durée de l'éméritat demandé *                                                                                                    |
|        |     | Validation du dossier |   |     |                                                                                                    | o ans<br>250 caractères restants                                                                                                    |
|        | _   |                       | J |     | Si votre dernière commission de rattachement, affichée automatiquement, est vide ou erronée veuillez<br>la comper ci-dessous. | Commission actuelle                                                                                                    |
|        |     |                       |   |     | Changement de commission '                                                                                                    |                                                                                                    |
|        |     |                       |   |     | Adresse de messagerie électronique                                                                                            |                                                                                                    |
|        |     |                       |   |     | Mail (identifiant)           Ø         testf xavier-califol@inserm fr                                                         | Si vous utilisez une adresse mail différente de celle attribuée par l'Inserm, et uniquement dans ce cas,<br>veuillez la préciser ci-dessous |

Déposer votre rapport scientifique, l'avis du Directeur d'unité complété et signé ainsi au tout autre document que vous jugerez nécessaire

| ) 🛈 🌶<br>Les plus | P 🔒 │ https://www.eva3.inserm.fr/process/2<br>s visités 🔦 Inserm 💶 Décret n*83-1260 du 3 | 07/form/23769/dossier/86447<br>** Décret n°85-986 du 16 🚺 Disponibilité d'un fon 🕐 108us 🧿 obm 🚺 https://www.fonction 🛞 Eva - Accue                                                                                                    | 99%) C Q. Rechercher 🟠 🖨 🖡<br>11 🖑 Application BIR / BPI 🤹 Site BH de Tinsem: 🛞 Labintel Consultation. 🏴 Pielades NG 🖑 reservation salle 🛐 Itinéraires - Vianavigo,                                                                                                    | <b>î</b> 🛡  |
|-------------------|------------------------------------------------------------------------------------------|----------------------------------------------------------------------------------------------------|----------------------------------------------------------------------------------------------------|-------------|
| 4                 | Inserm 🕜 ev                                                                              | /a                                                                                                    | Xa                                                                                                    | vier DUPONT |
| _                 |                                                                                          | ACCUEL                                                                                                    | MON CV                                                                                                    |             |
| ≡ >               | Xavier DUPONT                                                                            | B ENREGISTRER                                                                                                    | Accueil <b>&gt;E</b> ménta                                                                                                    | Xavier DUPO |
|                   |                                                                                          | Documents à joindre                                                                                                    |                                                                                                    |             |
|                   |                                                                                          | Téléchargement                                                                                                    |                                                                                                    |             |
|                   |                                                                                          | Modèles de documents                                                                                                    |                                                                                                    |             |
|                   |                                                                                          | Vous trouverez les documents nécessaires à votre candidature sur cette page.                                                                                                    |                                                                                                    |             |
|                   |                                                                                          | Attention : si vous n'avez souhaité compléter que les fiches obligatoires du module "Mon CV" (1 à 5), nou<br>animation qui permettront d'illustrer l'excellence de votre activité. En effet, les critières utilisés pour évalue            | s vous proposons de joindre dans l'espace" Autre document" les informations relatives à vos activités de valorisation, direction, enseignement et<br>r la demande d'éméritat portent, en dehors de la production, sur les activités et responsabilités d'animation scientifique, d'encadrement, la |             |
| 5                 |                                                                                          | participation à des projets de valorisation ou de diffusion de la culture scientifique et technique.                                                                                                    |                                                                                                    |             |
|                   | Documents à joindre                                                                      |                                                                                                    |                                                                                                    |             |
|                   |                                                                                          |                                                                                                    |                                                                                                    |             |
|                   | Validation du dossier 🔺                                                                  | Dépôt                                                                                                    |                                                                                                    |             |
|                   | Validation du dossier 🛛 🔺                                                                | Dépôt<br>L'avis du Directeur de la structure doit être déposé signé                                                                                                    |                                                                                                    |             |
|                   | Validation du dossier 🛛 🔺                                                                | Dépôt<br>L'avis du Directeur de la structure doit être déposé signé<br>Avis du Directeur de la structure d'accuell *                                                                                                    | Rapport scientifique *                                                                                                    |             |
|                   | Validation du dossier 🛛 🔺                                                                | Dépôt L'avis du Directeur de la structure doit être déposé signé Avis du Directeur de la structure d'accueil * Parcourir ou déposar un document ici                                                                                        | Rapport scientifique *                                                                                                    |             |
|                   | Validation du dossier 🛛 🔺                                                                | Dépôt L'axés du Directeur de la structure doit être déposé signé Avis du Directeur de la structure d'accuell * Parcourir ou déclanar run document (si Taille mar: 10 Mo - Types de fichiers autotisés : PDF                                | Rapport scientifique *                                                                                                    |             |
|                   | Validation du dossier                                                                    | Dépôt L'axis du Directeur de la structure doit être déposé signé Axis du Directeur de la structure d'accuell * Parcourir ou décosar s' un document (si Taille mar: 10 lilo - Types de fichters autotisés : PDF Autre document (faccultatt) | Rapport scientifique *  Parcourir ou dépoiser un document ici Taille max: 10 NoTypes de fichers autorisés : POF Autre document (facultat/)                                                                                                    |             |
|                   | Validation du dossier                                                                    | Dépót L'avis du Directeur de la structure doit être déposé signé Avis du Directeur de la structure d'accesé * Parcourir ou déposer un document (i Taille mai: 10 100 - Types de Inchers autorisés : POF Avire document (facultatit)        | Rapport scientifique * Parcourir ou digoser un document (i<br>Talle max: 10 Mo-Types de fichiers autorisés :PDF Autre document (facultatif )                                                                                                    |             |

> Pour finir valider votre dossier et transmettre votre dossier

| 1                       | Inserm                | C e | Xavier D                                                                                                    | DUPONT 📽   |
|-------------------------|-----------------------|-----|----------------------------------------------------------------------------------------------------|------------|
|                         | •                     | 0   |                                                                                                    |            |
|                         |                       |     | ACCUEL MON CV                                                                                                    |            |
| = =                     | E Xavier DUPONT       |     | Accusi Demental Acc                                                                                                    | ner DUPONT |
| ISERM)                  |                       |     | Validation du dossier                                                                                                    |            |
| ESPACE - CHERCHEURS (IN |                       |     | Validation du dossier                                                                                                    | _          |
|                         |                       |     |                                                                                                    |            |
|                         |                       |     | Une fois l'intégralité du dossier remplie et les documents demandés téléchargés, vous devez valider et transmettre votre dossier :<br>- en cochant la case "Je valide mon dossier"                                                                                                    |            |
|                         |                       |     | puis                                                                                                    |            |
|                         | Résumé / Motivations  |     | - en alquant sur le le bouton "INANSILE INELLE LOUSSIER" qui aparalà lorsaire est validé.<br>qui aparalà lorsque le dossier est validé.                                                                                                    |            |
|                         | Documents à joindre   |     | Vous pouve également imprimer votre dossier de candidature via le bouton 'IMPRINER LE DOSSIER'.                                                                                                    |            |
|                         | Validation du dossier |     | Attention. Nous vous rappelons qu'i est important de bien renseignemente à juiv l'intégralité des factes du CV afin que vote des obsisie présente tous les éféments nécessaire à l'évaluation par les rapporteurs. Toutes modifications des findes présentes<br>raises CMD d'articles autistation au series ne creaties au contre des cartiles autorités au ten acues au contre des carties autorités au ten acues au contre des carties autorités de la suitation cartie des la suitant contre des la suitant contre des la suitant contre des la factorités de la suitant contre des la suitant contre des la factorités de la suitant contre des la factorités de la suitant contre des la factorités de la suitant contre des la factorités de la factorités de la factorités de la factorités de la factorités de la factorités de la factorités de la factorités de la factorités de la factorités de la factorités de la factorités des la factorités de la factorités de la factorités d |            |
|                         |                       |     | Je valide mon dossier *                                                                                                    |            |
|                         |                       |     | Première session d'évaluation en cours, vous ne pourrez valider votre dossier qu'après la date suivante :                                                                                                    |            |
|                         |                       |     | Date de fin session 1                                                                                                    |            |
|                         |                       |     | 25/06/2021 00.01                                                                                                    |            |
|                         |                       |     | Data da uniferition du dossiar (automatima)                                                                                                    |            |
|                         |                       |     | ene o exercise fectores de la constant fectores de la constant de la constant de    |            |
|                         |                       |     |                                                                                                    |            |
|                         |                       |     |                                                                                                    |            |